# Network Management Card

韌體更新步驟

| 第一步: | 準備 UPS,卡片,一台電腦 | 2 |
|------|----------------|---|
| 第二步: | 查看 NMC IP 位址   | 3 |
| 第三步: | 通過瀏覽器頁面更新韌體1   | 0 |

### 第一步:準備 UPS,卡片,一台電腦

如果 NMC 已經安裝於 UPS 運行中,而且也已經知道 NMC IP 位址,可以直接跳到 第三步。透過瀏覽器進入 NMC 網頁中更新韌體。

步驟1:在UPS插槽中正確插入NMC,並確保卡片與插槽連接緊密

步驟2:在卡片包裝盒中有一條RJ45轉DB9的串口通訊線,用通訊線把卡片與電腦連接起來,通訊線的RJ45端子連接卡片的 "SETTING"埠,通訊線的DB9端子連接電腦的串口。

步驟3:連接網路線,到卡片的"NETWORK"埠。

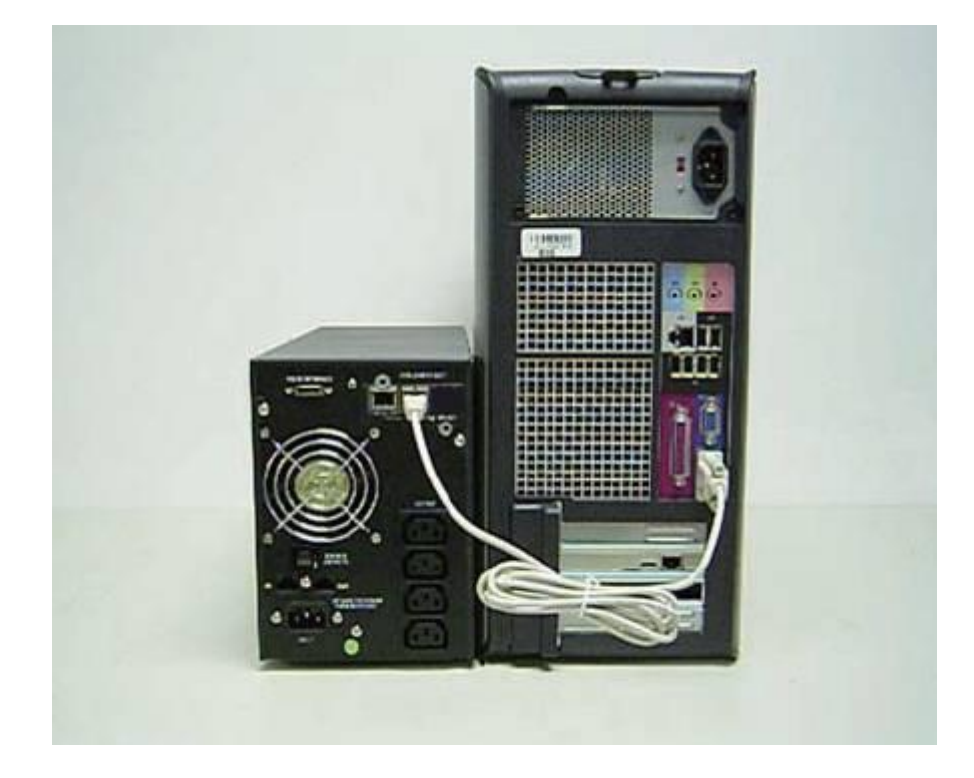

# 第二步:查看 NMC IP 位址

韌體更新時,需要先知道 NMC 的 IP 位址,NMC IP 位址查詢有兩種方式:一是用 NMC Upgrade Tool,另外一種方法是通過超級終端工具(具體介紹見本章節的步驟1-步驟6)進行 IP 位址的確認。

NMC Upgrade Tool 軟體能快速搜索到局域網存在的 NMC,使用者可以根據搜索到的 NMC IP 對應更新卡片的固件。NMC Upgrade Tool 軟體介面如下圖。

|   | IF Address    | Mac Address       | Version | Account | Password | Information |
|---|---------------|-------------------|---------|---------|----------|-------------|
| • | 172.18.139.45 | 00:20:85:F7:6F:5F | 2.1.0.1 | root    | password |             |
|   | 172.18.139.46 | 00:20:85:F7:10:16 | 2.2.0.0 | root    | password |             |
|   | 172.18.139.47 | 00:20:85:F7:10:12 | 2.2.0.0 | root    | password |             |
|   |               |                   |         |         |          |             |
|   | Select All    |                   |         |         |          |             |
|   | Select All    | Upgrade           | Remove  | Re      | fresh    | Close       |

通過串口查詢特定的 NMC IP 位址

步驟1:

對于 Windows XP 或者其他支持 Hyper Terminal 的 Windows 系統,通過路徑: Start
 -> Programs -> Accessories -> Hyper terminal, 打開系統超級終端,如圖 S-Step1-1-1。

| My Eomputer My Briefcase                     |                       |                                             |                     |          |
|----------------------------------------------|-----------------------|---------------------------------------------|---------------------|----------|
| Network<br>Network<br>Networkood Communicato |                       |                                             |                     |          |
| MS MS                                        |                       | 😋 AT &T Mail                                | 🕞 Hyperterminal     |          |
| S 10                                         |                       | 🙀 CompuServe                                | 🕞 Multimedia        |          |
| Inbox DUS                                    |                       | Ng HyperTerminal                            | 🔯 Calculator        |          |
| E Example 1                                  | ha Accessories        | 📢 HyperTerminal BB5                         | 🎲 Character Map     |          |
|                                              | 🕞 Startup             | 🕎 MCI Mai                                   | 🕘 Chat              |          |
| 🗧 🔛 Documents 🔸                              | Command Prompt        | 🚺 Microsoft BBS                             | 🗊 Clipboard Viewer  |          |
| 🗒 🔤 Settings 🔸                               | 🔍 Windows NT Expl     | I USHA                                      | 🔀 Clock             |          |
| 447                                          |                       |                                             | 🐌 DiałUp Networking |          |
| 🗧 🔩 Eind 🔹                                   | 🛄 Administrative Foo  | (s (Common)                                 | 🛃 Imaging           |          |
| 📃 🥔 Heb                                      | - 19 Adobe Actobat    |                                             | Notepad             |          |
| s 🚊 .                                        | B Microsoft Visual 34 | rt 1.0 r<br>Venter Destantional Edition - N | Object Packager     |          |
| S Real Row                                   | B Sharkup             | TCAUFFICIESSONALEONON                       | 👏 Paint             |          |
| Shit Down                                    | B avanop              |                                             | C Phone Dialer      |          |
|                                              |                       |                                             | 🔬 Tehei             |          |
| Start                                        |                       |                                             | 📑 WordPad           | 10.26 AM |

S-Step1-1-1

輸入名稱,如圖S-Step1-1-2.

| Connection Description                              | ? 🗙  |  |  |  |
|-----------------------------------------------------|------|--|--|--|
| New Connection                                      |      |  |  |  |
| Enter a name and choose an icon for the connection: |      |  |  |  |
| Name:                                               |      |  |  |  |
| NMC                                                 |      |  |  |  |
| lcon:                                               |      |  |  |  |
|                                                     | 2    |  |  |  |
| OK Ca                                               | ncel |  |  |  |

S-Step1-1-2

選擇正確的連接通訊埠,如圖S-Step1-1-3.

|                         | ment Card Properties                 | ? |
|-------------------------|--------------------------------------|---|
| Connect To Se           | ttings                               |   |
| Network                 | Managemen Change Icon.               |   |
| <u>C</u> ountry/region: | United States (1)                    | 7 |
| Enter the area o        | ode without the long-distance prefix |   |
| Ar <u>e</u> a code:     | 2                                    |   |
| Phone number:           |                                      |   |
| Connect using:          | COM1                                 | ~ |
|                         | Configure                            |   |
|                         |                                      |   |
| A los souther           |                                      |   |

S-Step1-1-3

設定通訊埠參數值:如下圖S-Step1-14 每秒傳輸位元 9600、資料位元8、無同位檢查、 停止位元1 和 無流量控制。

| COM1 Properties          |                       | ?🗙   |
|--------------------------|-----------------------|------|
| Port Settings            |                       |      |
|                          |                       |      |
| <u>B</u> its per second: | 9600                  |      |
| <u>D</u> ata bits:       | 8                     |      |
| <u>P</u> arity:          | None                  |      |
| <u>S</u> top bits:       | 1                     |      |
| Elow control:            | None 💌                |      |
|                          | <u>R</u> estore Defau | lts  |
| 0                        | K Cancel A            | pply |

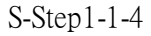

工具爲例)。設置雙擊 Putty 圖標 ,打開 Putty 配置工具,選擇串口通訊,並配置正確的連接通訊埠,波特率 9600 bps。如下圖 S-Step1-2-1。

| - Session                                                                                                    | Basic options for your P                                                                                                    | UTTY session                                                              |
|----------------------------------------------------------------------------------------------------|----------------------------------------------------------------------------------------------------|---------------------------------------------------------------------------|
| <ul> <li>Logging</li> <li>Terminal</li> <li>Keyboard</li> <li>Bell</li> <li>Features</li> <li>Window</li> <li>Appearance</li> <li>Behaviour</li> <li>Translation</li> <li>Selection</li> <li>Colours</li> <li>Connection</li> <li>Data</li> <li>Proxy</li> <li>Telnet</li> <li>Rlogin</li> <li>SSH</li> <li>Serial</li> </ul> | Specify the destination you want         Serial line         COM1         Connection type:         Raw       Telnet         Rlogin         Load, save or delete a stored ses         Saved Sessions         Default Settings         Close window on exit:         Always       Never         O Never       O C | to connect to Speed 9600 Serial sion Load Save Delete Donly on clean exit |
| About                                                                                                    |                                                                                                    | Cancel                                                                    |

S-Step1-2-1

選擇左邊樹上"串口"節點,在右邊窗口中設定通訊埠參數值:9600 bps、數 據位、無奇偶校驗(parity)、'停止位和無流量控制,然後點擊"打開",打 開 Putty 串口通訊窗口。如下圖 S-Step1-2-2。

| Reputition                                                                                                    |                                                                                                    | <b>X</b>           |
|----------------------------------------------------------------------------------------------------|----------------------------------------------------------------------------------------------------|--------------------|
| Category:<br>Session<br>Logging<br>Terminal<br>Keyboard<br>Bell<br>Features<br>Window<br>Appearance<br>Behaviour<br>Translation<br>Selection<br>Colours<br>Connection<br>Data<br>Proxy<br>Telnet<br>Rlogin<br>SSH<br>SSH<br>Serial | Options controlling I<br>Select a serial line<br>Serial line to connect to<br>Configure the serial line<br>Speed (baud)<br>Data bits<br>Stop bits<br>Parity<br>Flow control | COM1               |
| About                                                                                                    | <u></u>                                                                                                    | pen <u>C</u> ancel |
|                                                                                                    | S-Step1-2-2                                                                                                    |                    |

步驟2:卡片正式啟動完畢,出現畫面如圖S-Step2,輸入卡片密碼,卡片預設密碼是 "password",密碼輸入正確,介面顯示卡片所有的配置功能表,如圖: S-Step3-1.

| l | +====================================== |
|---|-----------------------------------------|
|   | Network Management Card Configure Menu  |
|   | ++                                      |

Password:\*\*\*\*\*\*\*

.

S-Step2

步驟3:輸入"1"進入IP設置頁面進行IP的查看和配置,介面顯示如圖S-Step3-2.

| I Network Management Card Configure Menu                                                                                                    |
|----------------------------------------------------------------------------------------------------|
| <ol> <li>IP Configurations</li> <li>Pass Through</li> <li>Reset Configuration to default</li> <li>Restart</li> <li>Password</li> <li>Exit</li> </ol> |
| Please Enter Your Choice ->                                                                                                    |

S-Step3-1

Please Enter Your Choice :

S-Step3-2

## 第三步:通過瀏覽器頁面更新韌體

#### 提示:韌體更新過程需要花費幾分鐘時間,請更新過程中耐心等待。

韌體更新過程中,視情況最多需要依次更新兩個檔"rom.bin"和"image.bin", 請先更新"rom.bin",然後更新"image.bin"。

步驟1:打開瀏覽器,輸入卡片對應的IP,例如:172.18.127.88,介面顯示如圖T-Step1。

| 🗿 網路管理卡 - Microsoft Inte                                        | rnet Explorer              |                     |            |
|-----------------------------------------------------------------|----------------------------|---------------------|------------|
| <u>File E</u> dit <u>V</u> iew F <u>a</u> vorites <u>T</u> ools | : <u>H</u> elp             |                     | A.         |
| 🕝 Back - 🌍 - 💌 🛃                                                | 🏠 🔎 Search 🤺 Favorites 🧐 🎯 | 🎍 🖻 • 📙 💽 ് 🍇       |            |
| Address 🕘 http://172.18.127.88/                                 |                            |                     | So Links 🌺 |
|                                                                 |                            |                     |            |
|                                                                 | 山口の細胞林道上                   | ON-LINE             |            |
|                                                                 | UPS網路皆哇下                   | 28/08/2012 15:01:39 |            |
| 監控                                                              | 監控 » UPS狀態                 |                     | 説明         |
| UPS狀態                                                           | UPS狀態                      | 市雷榫式                |            |
| UPS告警                                                           | UDS 温度                     | 26.0.90             |            |
| UPS参数                                                           | in 3 重 λ<br>輸入             | 20.0 °C             |            |
| UPS連接設備                                                         | 雷壓                         | 225.1 V             |            |
| UPS識別資訊                                                         |                            | 50.0 Hz             |            |
| 管理                                                              | 輸出                         | 00.0112             |            |
| 電池日期試                                                           | 自載(%)                      | 0                   |            |
| 电池日 湖政济住<br>TRAD协会                                              | 電壓                         | 221.0 V             |            |
|                                                                 | 電池                         |                     |            |
| UPS按制                                                           | 狀態                         | 電池正常                |            |
| UPS目標                                                           | 電池容量(%)                    | 100                 |            |
| 排程關機                                                            | 電壓                         | 41.3 ∨              |            |
| 設置                                                              | 電池使用時長                     | 00:00:00            |            |
| 系統配置                                                            | EMP                        |                     |            |
| 重啟設備                                                            | EMP溫度                      | 26.3 °C             |            |
| 日期和時間                                                           |                            | 54.7 %              |            |
| SNMPv1/2配置                                                      | Alarm-1                    | 正常                  |            |
| <b>郵件提醒</b>                                                     | Alarm-2                    | 生物                  |            |
| 初體上侍                                                            | - Alame2                   |                     |            |
| 文件管理                                                            | 1                          |                     |            |
| 資料日誌                                                            |                            |                     |            |
| <                                                               |                            |                     |            |
| Done                                                            |                            |                     | 🔮 Internet |

T-Step1

步驟2: 韌體更新頁面通過"設置→韌體上傳"進入,該頁面進入時會彈出對話方塊 輸入用戶名和密碼成為卡片管理員,卡片預設的用戶名是 root,密碼是 password。如圖 T-Step2。

| ● 網路管理卡 - Microsoft Inte                                        | rnet Explorer                            |                                              |                    |
|-----------------------------------------------------------------|------------------------------------------|----------------------------------------------|--------------------|
| <u>File E</u> dit <u>V</u> iew F <u>a</u> vorites <u>T</u> ools | Help                                     |                                              | A.                 |
| 🕝 Back - 🕥 - 💌 🛃 1                                              | 🏠 🔎 Search 🤺 Favorites 🚱 🎯 -             | 🎍 🖻 • 🛄 🔝 🎎 🦓                                |                    |
| Address 🕘 http://172.18.127.88/                                 |                                          |                                              | 🔽 🋃 Go 🛛 Links 🂙   |
|                                                                 | UPS網路管理卡                                 | ON-LINE<br>位置: Office<br>28/08/2012 15:01:39 |                    |
| 監控                                                              | 監控 » UPS狀態                               |                                              | II兑 <sup>B</sup> 月 |
| UPS狀態                                                           | IIPS狀態                                   | 市雷模式                                         |                    |
| UPS告警                                                           |                                          |                                              |                    |
| UPS参数                                                           | ma A A A A A A A A A A A A A A A A A A A | Connect to 172.18.127.88                     |                    |
| UPS連接設備                                                         | 電歴                                       |                                              |                    |
| UPS識別資訊                                                         |                                          |                                              |                    |
| 管理                                                              | かって<br>論 40                              |                                              |                    |
| 電池自測試                                                           | 自動(%)                                    |                                              |                    |
| 電池自測試排程                                                         | (A)(A)<br>●原                             | Network Management Card                      |                    |
| TRAP接收者                                                         | 电主 电主                                    | liker name:                                  | 1                  |
| UPS配置                                                           | 电花                                       |                                              |                    |
| UPS控制<br>UPS控制                                                  | かいまた<br>売油 (本見 / 0 / )                   | Password:                                    |                    |
| UPS關格                                                           | 电/记谷重(%)                                 | Remember my password                         |                    |
| 排産関係                                                            |                                          |                                              |                    |
| 訳直<br>え公司平                                                      | 電池使用時長                                   |                                              |                    |
| 示机LLL                                                           | EMP                                      | OK Cancel                                    |                    |
|                                                                 | EMP溫度                                    |                                              |                    |
| SNMDv1/2配果                                                      | EMPi羅度                                   | 54.7 %                                       |                    |
| 多件提展<br>多件提展                                                    | Alarm-1                                  | 正常                                           |                    |
| 初體上傳                                                            | Alarm-2                                  | 告答                                           |                    |
| 文件管理<br>日社<br>資料日社 ✓                                            |                                          |                                              |                    |
| Done                                                            |                                          |                                              | 🔮 Internet         |

T-Step2

步驟 3: 通過"Browse"按鈕選擇"rom.bin"檔, 如圖 T-Step 3-1, 然後點擊"上傳"按鈕開始更新韌體, 如圖 T-Step 3-2。

[非必要步驟] 在更新過程中,可以通過超級終端連接的串口介面,查看確認是否更 新完畢並且卡片重新開機。如果上傳完畢,介面顯示資訊如圖 T-Step 3-3.

| 🍯 網路管理卡 - Microsoft Interne                                     | et Explorer         |                        |                        |                                |              |          |              |         |
|-----------------------------------------------------------------|---------------------|------------------------|------------------------|--------------------------------|--------------|----------|--------------|---------|
| <u>File E</u> dit <u>V</u> iew F <u>a</u> vorites <u>T</u> ools | <u>H</u> elp        |                        |                        |                                |              |          |              | 1       |
| 🔇 Back 🔹 🜍 🕤 🛋 🛃 🎸                                              | Search 📌 Favorites  | <ul> <li></li></ul>    | ) w · [                | . 😥 🔣 🦓                        |              |          |              |         |
| Address 🕘 http://172.18.127.88/                                 |                     |                        |                        |                                |              |          | 🔽 🄁 Go       | Links » |
|                                                                 |                     |                        |                        |                                |              |          |              |         |
|                                                                 |                     | A 1272                 | 10                     | LINE                           |              |          |              |         |
|                                                                 | UPS網路               | 管理卡                    | (28)                   | a: Office<br>/08/2012 15:03:53 |              |          |              |         |
| 監控                                                              |                     |                        |                        |                                |              |          |              |         |
| UPS狀態                                                           | 設置»制體上得             |                        |                        |                                |              |          | <u>1909</u>  |         |
| UPS告警                                                           | 1                   | Choose file            |                        |                                |              |          |              |         |
| UPS参数                                                           |                     | chicks the             |                        |                                |              |          |              |         |
| UPS連接設備                                                         | ト(実現の現象で、「本見見についたの意 | Look jn:               | 1.1.0.6                |                                | <u>-</u> + ( | È 🔐 🎦    |              |         |
| UPS盡別資訊                                                         |                     |                        | 💼 image.bin            |                                |              |          |              |         |
| 管理                                                              | 選擇搞案:               |                        | 🖻 rom bin              |                                |              |          |              |         |
| 電池自測試                                                           |                     | My Recent<br>Documents |                        |                                |              |          |              |         |
| 電池目測試排程                                                         |                     | 173                    |                        |                                |              |          | H            |         |
| IRAP接収者<br>UDC和思                                                | 上傳                  |                        |                        |                                |              |          |              |         |
|                                                                 |                     | Desktop                |                        |                                |              |          |              |         |
|                                                                 |                     | ~                      |                        |                                |              |          | E I          |         |
| 社役国税                                                            |                     |                        |                        |                                |              |          |              |         |
| 設置                                                              |                     | My Documents           |                        |                                |              |          |              |         |
| 系統配置                                                            |                     |                        |                        |                                |              |          |              |         |
| 重啟設備                                                            |                     | <u> </u>               |                        |                                |              |          |              |         |
| 日期和時間                                                           |                     | My Computer            |                        |                                |              |          |              |         |
| SNMPv1/2配置                                                      |                     |                        |                        |                                |              |          |              |         |
| <b>郵件提醒</b>                                                     |                     |                        |                        |                                |              |          |              |         |
| 初發上侍                                                            |                     | My Network<br>Places   | File <u>n</u> ame:     | rom.bin                        |              | <u> </u> | <u>O</u> pen |         |
| 文件管理                                                            |                     | 110000                 | Files of <u>type</u> : | All Files (*.*)                |              | -        | Cancel       |         |
|                                                                 |                     |                        |                        |                                |              | -        | 1            |         |
|                                                                 |                     |                        |                        |                                |              |          |              |         |
|                                                                 |                     |                        |                        |                                |              |          |              |         |
| E Done                                                          |                     |                        |                        |                                |              |          | 🐨 Internet   |         |

T-Step3-1

| 劉娟路管理卡 - Microsoft Inter                                        | rnet Explorer                               |                  |
|-----------------------------------------------------------------|---------------------------------------------|------------------|
| <u>File E</u> dit <u>V</u> iew F <u>a</u> vorites <u>T</u> ools | Help                                        | A.               |
| 🌀 Back 🝷 🐑 💌 🛃 🕻                                                | 🏠 🔎 Search 🧙 Favorites 🚱 🔗 - 🌺 🗹 - 🛄 🔝 🎎 🦓  |                  |
| Address 餐 http://172.18.127.88/                                 |                                             | 🖌 🄁 Go 🛛 Links 🂙 |
|                                                                 |                                             |                  |
|                                                                 | UPS網路管理卡 位置: OT-LINE<br>28/08/2012 15:06:08 |                  |
| SEE<br>UPS状態                                                    | 設置 » 物證上傳                                   | <u>i兑8月</u>      |
| UPS告警                                                           |                                             |                  |
| UPS参数                                                           |                                             |                  |
| UPS連接設備                                                         | 上傳朝體至快閃記憶體。                                 |                  |
| UPS證別資訊                                                         |                                             |                  |
| ● 沙口測試<br>目注                                                    | 選擇檔案: J:WMCV1.1.0.6/rom.bin Browse          |                  |
| 電池自測試排程                                                         |                                             |                  |
| TRAP接收者                                                         |                                             |                  |
| UPS配置                                                           |                                             |                  |
| UPS控制                                                           |                                             |                  |
| UPS關機                                                           |                                             |                  |
| 排程關機                                                            |                                             |                  |
| 家庭<br>冬然副果                                                      |                                             |                  |
| - 示机配值<br>                                                      |                                             |                  |
|                                                                 |                                             |                  |
| SNMPv1/2配置                                                      |                                             |                  |
| 事件提醒                                                            |                                             |                  |
| 初體上傳                                                            |                                             |                  |
| 文件管理                                                            |                                             |                  |
|                                                                 |                                             |                  |
| 資料日註                                                            |                                             |                  |
|                                                                 |                                             |                  |
| 😂 Done                                                          |                                             | Internet         |

T-Step3-2

| Network Management Card Configure Menu |
|----------------------------------------|
| <pre>+</pre>                           |
| Network Management Card Configure Menu |
| +===================================== |

T-Step3-3

步驟4:"rom.bin" 檔更新完畢後,刷新瀏覽器頁面確認卡片當前網路訪問正常, 然後重複本部分(第三步)中的步驟2,選擇"image.bin" 檔,然後點擊"上傳"按 鈕開始更新韌體,如圖T-Step4-1。

[非必要步驟] 在更新過程中,可以通過超級終端連接的串口介面,查看確認是否更 新完畢並且卡片重新開機。如果上傳完畢,介面顯示資訊如圖 T-Step4-2

| 🗿 網路管理卡 - Microsoft Inter                                       | rnet Explorer           |                      |                    |                       |     |          |              |          |
|-----------------------------------------------------------------|-------------------------|----------------------|--------------------|-----------------------|-----|----------|--------------|----------|
| <u>File E</u> dit <u>V</u> iew F <u>a</u> vorites <u>T</u> ools | Help                    |                      |                    |                       |     |          |              | <b>1</b> |
| 🎯 Back 👻 🕥 - 💌 🛃 (                                              | 🏠 🔎 Search   📩 Favorite | s 🚱 🎯 -              | 🦣 🖬 🔹              | 📃 💽 🏭 🚳               |     |          |              |          |
| Address 💣 http://172.18.127.88/                                 |                         |                      |                    |                       |     |          | 🔽 🛃 Go       | Links »  |
|                                                                 |                         |                      |                    |                       |     |          |              |          |
|                                                                 | UPS網羅                   | 管理卡                  |                    | ON-LINE<br>位置: Office |     |          |              |          |
|                                                                 |                         |                      |                    | 28/08/2012 15:07:17   |     |          |              |          |
| [監控] (1) (1) (1) (1) (1) (1) (1) (1) (1) (1)                    | =8-99. don#8.L/#        | Choose file          |                    |                       |     |          | ? 🔀          |          |
| UPS狀態                                                           | 款面» 初置上侍                | Look in:             | 11.0.6             |                       | • • | E 🕂 🖽-   |              |          |
| UPS告황                                                           |                         |                      |                    |                       |     |          |              |          |
| UPS参数                                                           |                         | À                    | image.bin          |                       |     |          |              |          |
| UPS連接設備                                                         | ト(専業取得事で、中国目記・管保典       | My Recent            | i rom.bin          |                       |     |          |              |          |
| UPS盡別資訊                                                         |                         | Documents            |                    |                       |     |          |              |          |
| 管理                                                              | 選擇檔案: J:WMC/1           |                      |                    |                       |     |          |              |          |
| 電池自測試                                                           |                         | Deskton              |                    |                       |     |          |              |          |
| 電池自測試排程                                                         |                         | D doinigh            |                    |                       |     |          |              |          |
| TRAP接收者                                                         | 上傳                      |                      |                    |                       |     |          |              |          |
| UPSEE                                                           |                         | Mar Desaments        |                    |                       |     |          |              |          |
| UPS控制<br>Ups即制                                                  |                         | My Documents         |                    |                       |     |          |              |          |
| UPSING                                                          |                         |                      |                    |                       |     |          |              |          |
| 174年期158                                                        |                         |                      |                    |                       |     |          |              |          |
| 系統配置                                                            |                         | My Computer          |                    |                       |     |          |              |          |
| 重啟設備                                                            |                         |                      |                    |                       |     |          |              |          |
| 日期和時間                                                           |                         |                      | -                  |                       |     |          |              |          |
| SNMPv1/2配置                                                      |                         | My Network<br>Places | File <u>n</u> ame: | image.bin             |     | <b>_</b> | <u>O</u> pen |          |
| 事件提醒                                                            |                         |                      | Files of type:     | All Files (*.*)       |     | •        | Cancel       |          |
| 初證上侍                                                            |                         |                      |                    | 49                    |     | 1997     | 11           |          |
| 文件管理                                                            |                         |                      |                    |                       |     |          |              |          |
| 日誌                                                              |                         |                      |                    |                       |     |          |              |          |
| 資料日註 🗸                                                          |                         |                      |                    |                       |     |          |              |          |
| <                                                               |                         |                      |                    |                       |     |          |              |          |
| 🙆 Done                                                          |                         |                      |                    |                       |     |          | 🌍 Internet   |          |
|                                                                 |                         |                      |                    |                       |     |          |              |          |

T-Step4-1

| 🗞 0922-nmc - 超级终端                                                             |          |
|-------------------------------------------------------------------------------|----------|
| 文件(2) 編辑(2) 査看(2) 呼叫(2) 传送(2) 帮助(2)                                           |          |
|                                                                               |          |
| FIP server started.<br>Using existing X.509 certificate.                      | <u> </u> |
| HTTPS/HTTP server started.                                                    |          |
| NMP start success<br>NMC Version 1.1.0.6                                      |          |
| + Notwork Management Card Configure Menu                                      | :+<br>1  |
| +=====================================                                        | 1<br>:+  |
| Password Checksum passed writing to flash                                     |          |
| Resetting the system in 2 seconds                                             |          |
| Firmware updated, quit the session to restart.                                |          |
| Got AUTO-CONFIGURED IPv6 address FE80::220:85FF:FEF7:1018 on interface eth0:3 | , .      |
| Got DHCP IPv4 address 172.18.127.88 on interface eth0                         |          |
| FTP server started.                                                           |          |
| Using existing X.509 certificate.                                             |          |
| SNMP start success                                                            |          |
| NMC Version 1.1.0.6                                                           |          |
| Network Management Card Configure Menu                                        | 1        |
| +                                                                             | :+       |
| Password:                                                                     | ~        |
| 已连接 0:07:45 自动检测 9600 8-x-1 SCROLL CARS XUM 捕 打印                              | .:       |

T-Step4-2

步驟 5:更新成功後,可以通過"監控→UPS 識別資訊"頁面進行確認更新後的韌 體版本,如圖 T-Step5。

注意:如果更新韌體後,不能正確刷新瀏覽器查看到卡片資訊,請關閉瀏覽器後重新打開,然後輸入卡片 IP 位址進行狀態查看。

| 🤗 網路管理卡 -    | Windows Internet E | xplorer provided by Eaton-Powering Busines | s Worldwide         | and the state                     |                           |                                               |
|--------------|--------------------|--------------------------------------------|---------------------|-----------------------------------|---------------------------|-----------------------------------------------|
| 90-1         | http://172.18.127. | 38/                                        |                     | ▼ ↓ ↓                             | 🗙 🎦 Google                | <u> م</u>                                     |
| 🚖 Favorites  | 🏉 網路管理卡            |                                            |                     | 🟠 🔻                               | 🔊 🔻 🖃 🖶 🔻 <u>P</u> age    | <ul> <li>Safety ▼ Tools ▼ Tools ▼ </li> </ul> |
|              |                    |                                            |                     |                                   |                           |                                               |
|              |                    | UPS網路管理卡                                   | ON-1<br>位要:<br>29/0 | INE<br>Office<br>)8/2012 09:47:01 |                           |                                               |
| 監控           | ^                  | 監控 » UPS識別資訊                               |                     |                                   |                           | 説明                                            |
| UPS狀態        |                    | UPS                                        |                     |                                   |                           |                                               |
| UPS告響        |                    | UPS型號                                      | (                   | DN-LINE                           |                           |                                               |
| UPS參數        |                    | UPS描述                                      |                     |                                   |                           |                                               |
| UPS連接設備      | 1                  | 割體版本                                       |                     |                                   |                           |                                               |
| UPS識別資調      |                    | 網路管理卡                                      |                     |                                   |                           |                                               |
| 日田<br>売油 白油時 |                    | 割體版本                                       | 1                   | 1.1.0.6                           |                           |                                               |
| 电池日期码        | 1:49               | 物理位址                                       | C                   | 0:20:85:F7:10:0B                  |                           |                                               |
| TRAPAR       | #10E               |                                            |                     |                                   |                           |                                               |
| UPS配置        |                    |                                            |                     |                                   |                           |                                               |
| UPS控制        |                    |                                            |                     |                                   |                           |                                               |
| UPS關機        | E                  |                                            |                     |                                   |                           |                                               |
| 排程關機         |                    |                                            |                     |                                   |                           |                                               |
| 蹬置           |                    |                                            |                     |                                   |                           |                                               |
| 系統配置         |                    |                                            |                     |                                   |                           |                                               |
| 重啟設備         |                    |                                            |                     |                                   |                           |                                               |
| 日期和時間        |                    |                                            |                     |                                   |                           |                                               |
| SNMPv1/2酌    | 置                  |                                            |                     |                                   |                           |                                               |
| 郵件提醒         |                    |                                            |                     |                                   |                           |                                               |
| 韌體上傳         |                    |                                            |                     |                                   |                           |                                               |
| 文件管理<br>3誌   |                    |                                            |                     |                                   |                           |                                               |
| 資料日誌         |                    |                                            |                     |                                   |                           |                                               |
| 争件日誌         |                    |                                            |                     |                                   |                           |                                               |
|              | 4                  |                                            |                     |                                   |                           |                                               |
|              |                    |                                            |                     | 육 Local intra                     | net   Protected Mode: Off | 🖓 🔻 🔍 100% 🔻                                  |

T-Step5